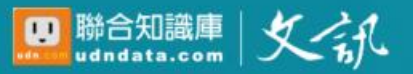

# 文訊雜誌知識庫

### 操作使用手册

### -- 獻給臺灣的禮物 --

剪影文壇、論述作家--見證臺灣文學軌跡全貌

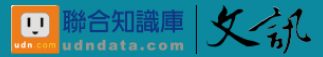

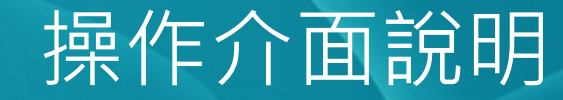

(一) 登入方式

• 進入臺灣文學知識庫首頁,登入帳號密碼,開始使用。

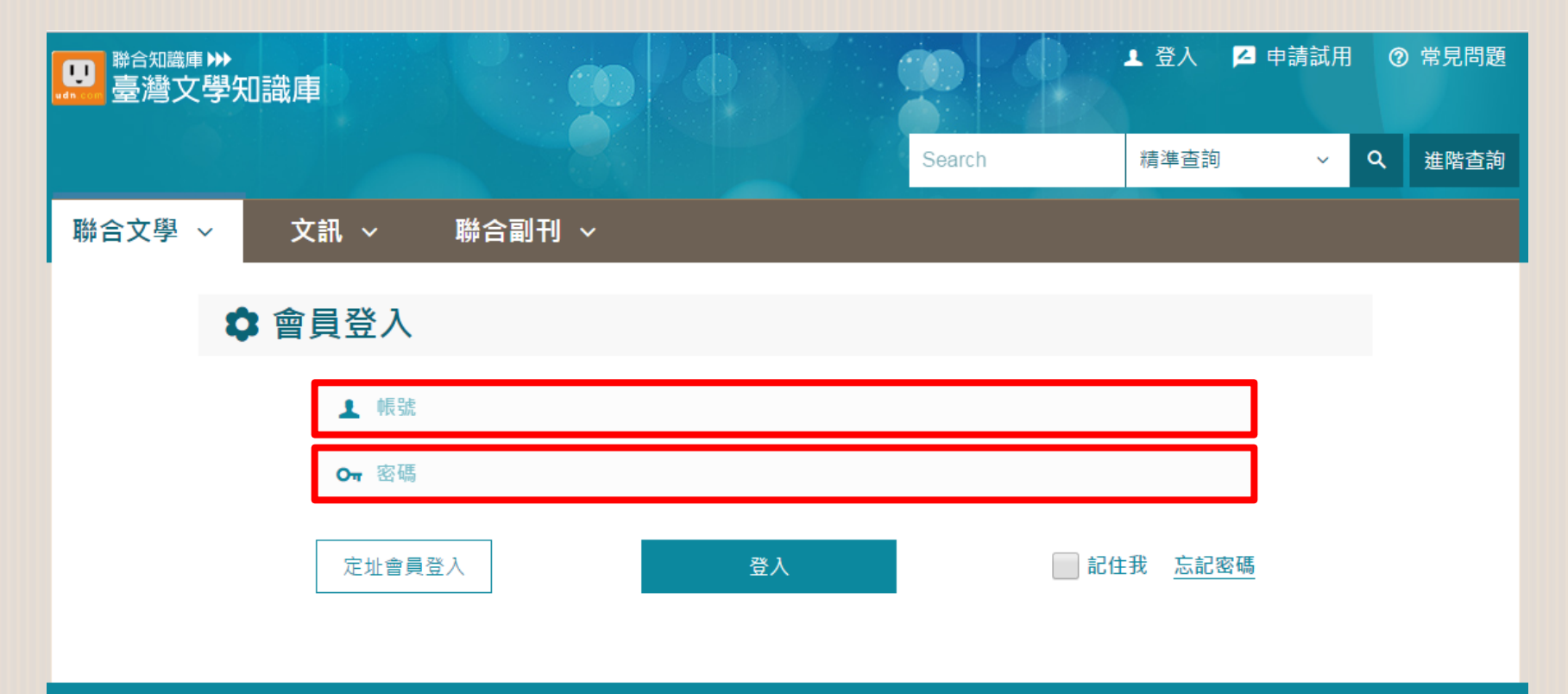

系統建置:聯合知識庫 | 採購請洽:service@udndata.com 聯合線上公司製作及版權所有© udn.com. All Rights Reserved

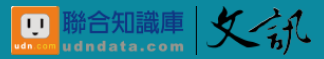

## 操作介面說明

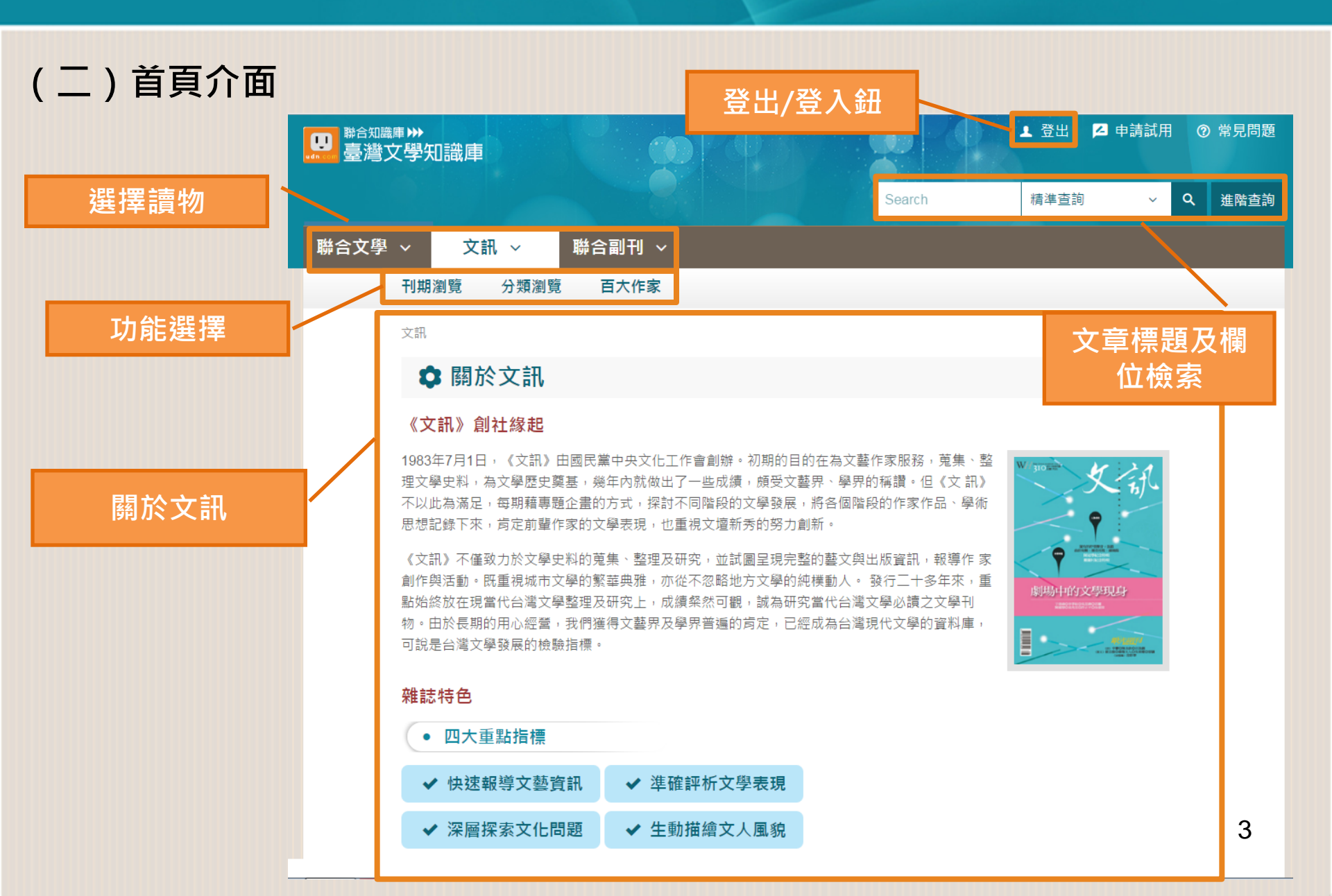

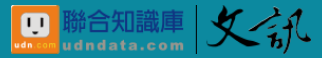

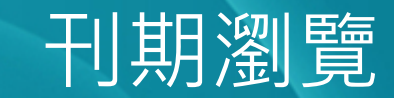

- 提供雜誌各期列表,便於使用者查詢特定刊期文章。
- 點擊首頁上方『刊期瀏覽』頁籤便可進入。

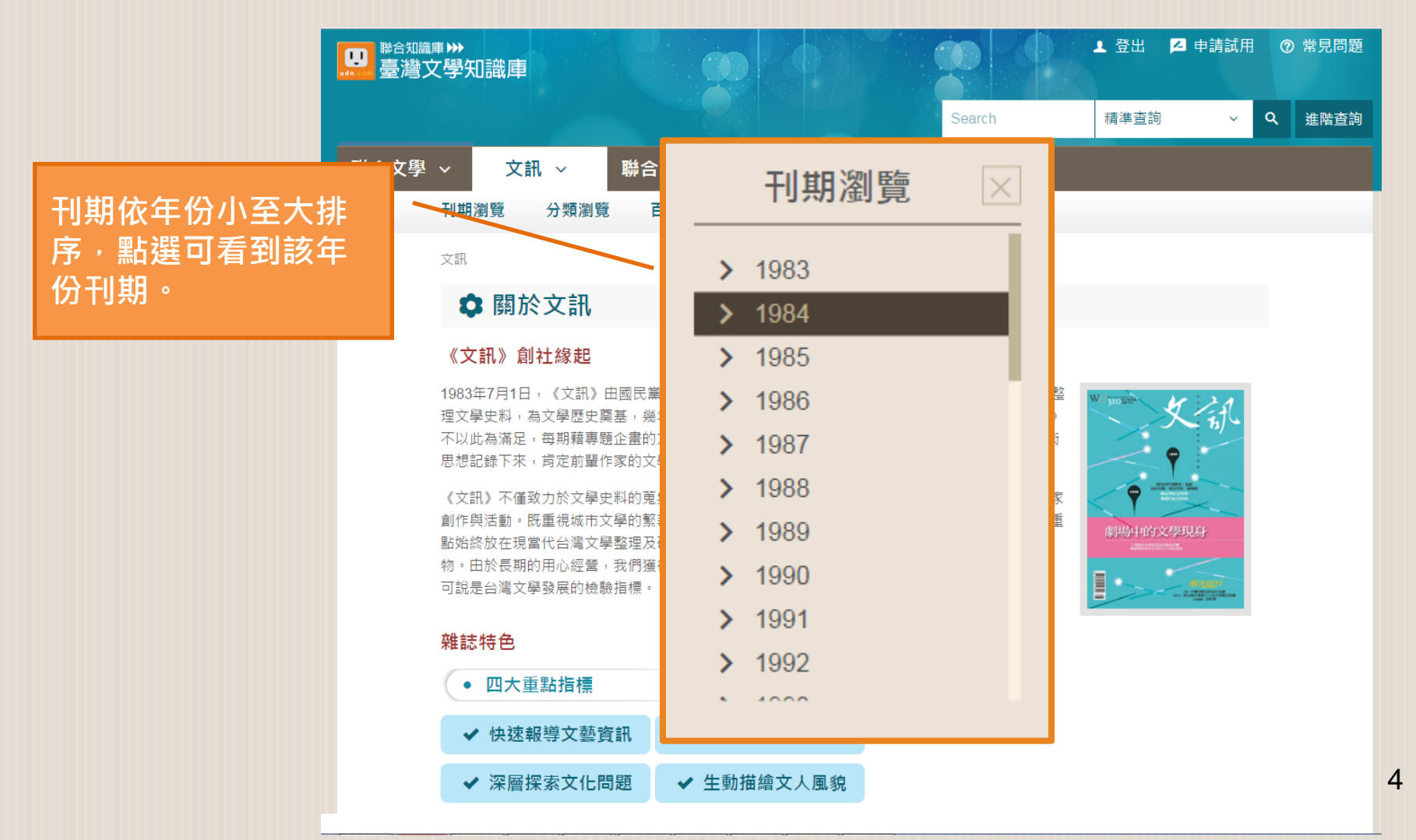

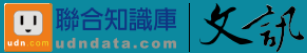

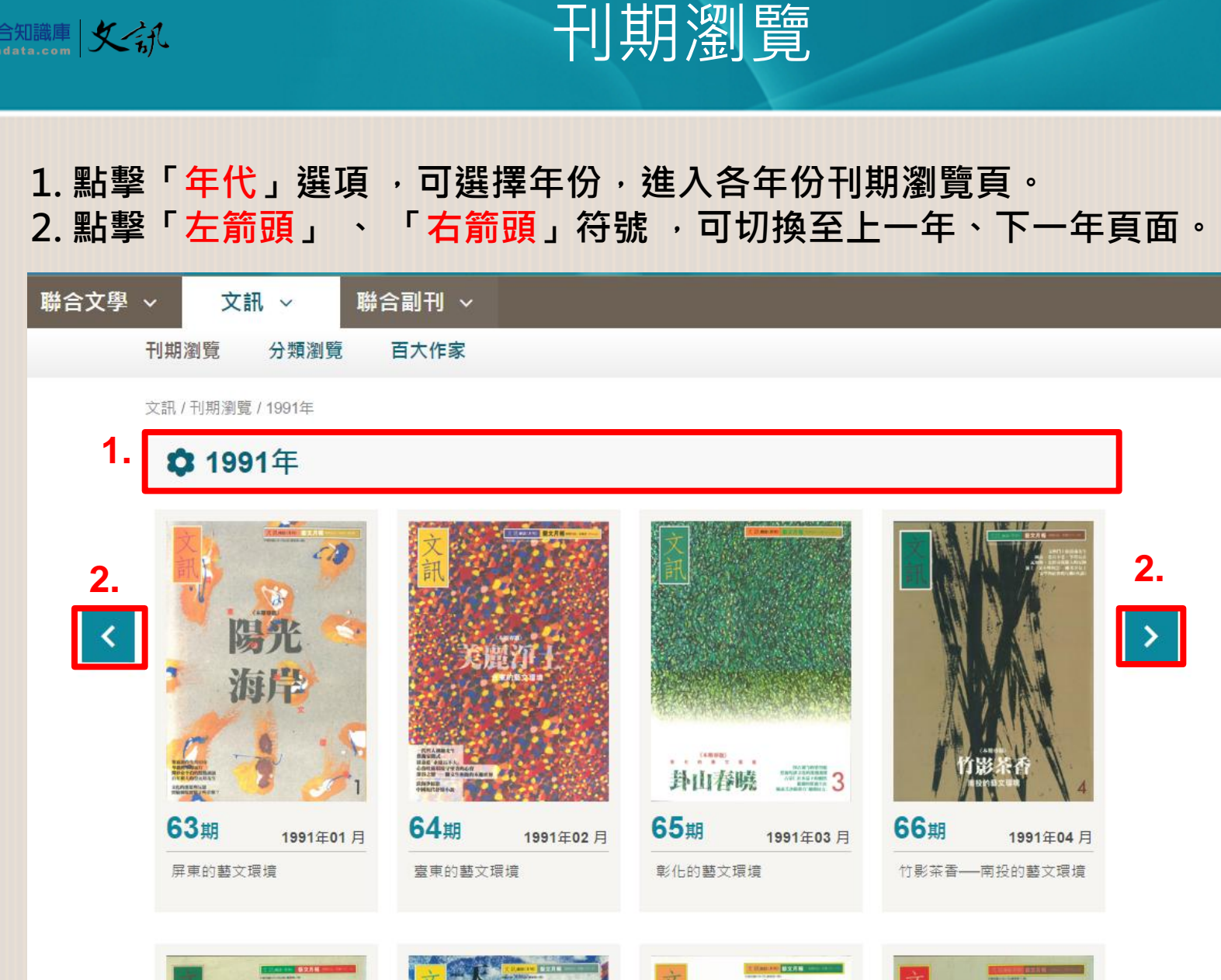

藝文環境

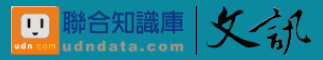

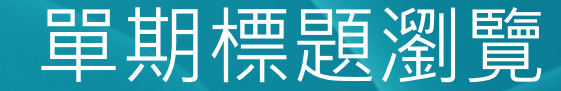

 點擊某一期後,會進入該期的標題頁,顯示該期文章的相關資訊,以及 全刊瀏覽、各專欄與文章標題。

| (學 ~ 文訊 ~ 聯合副音         | J ∨     |          |
|------------------------|---------|----------|
| 刊期瀏覽 分類瀏覽 百大           | 作家      |          |
| 文訊 / 刊期瀏覽 / 1991 / 63期 |         |          |
| \$ 1991年               |         |          |
|                        | 63期     | 1991年01日 |
| 陽光                     | 屏東的藝文環境 |          |
|                        | 全刊瀏覽 ●  |          |
| 親情圖                    |         |          |
| 回家過年,真好                |         | 張麗状      |
| 難忘的鏡頭                  |         | 王令嫻      |
| 她是我媽                   |         | 渡也       |
| 奉母歳月                   |         | 華嚴       |
| 找二姐去                   |         | 趟淑敏      |

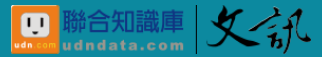

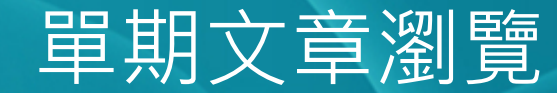

• 點選標題即可觀看該篇文章原刊內容(PDF格式)。

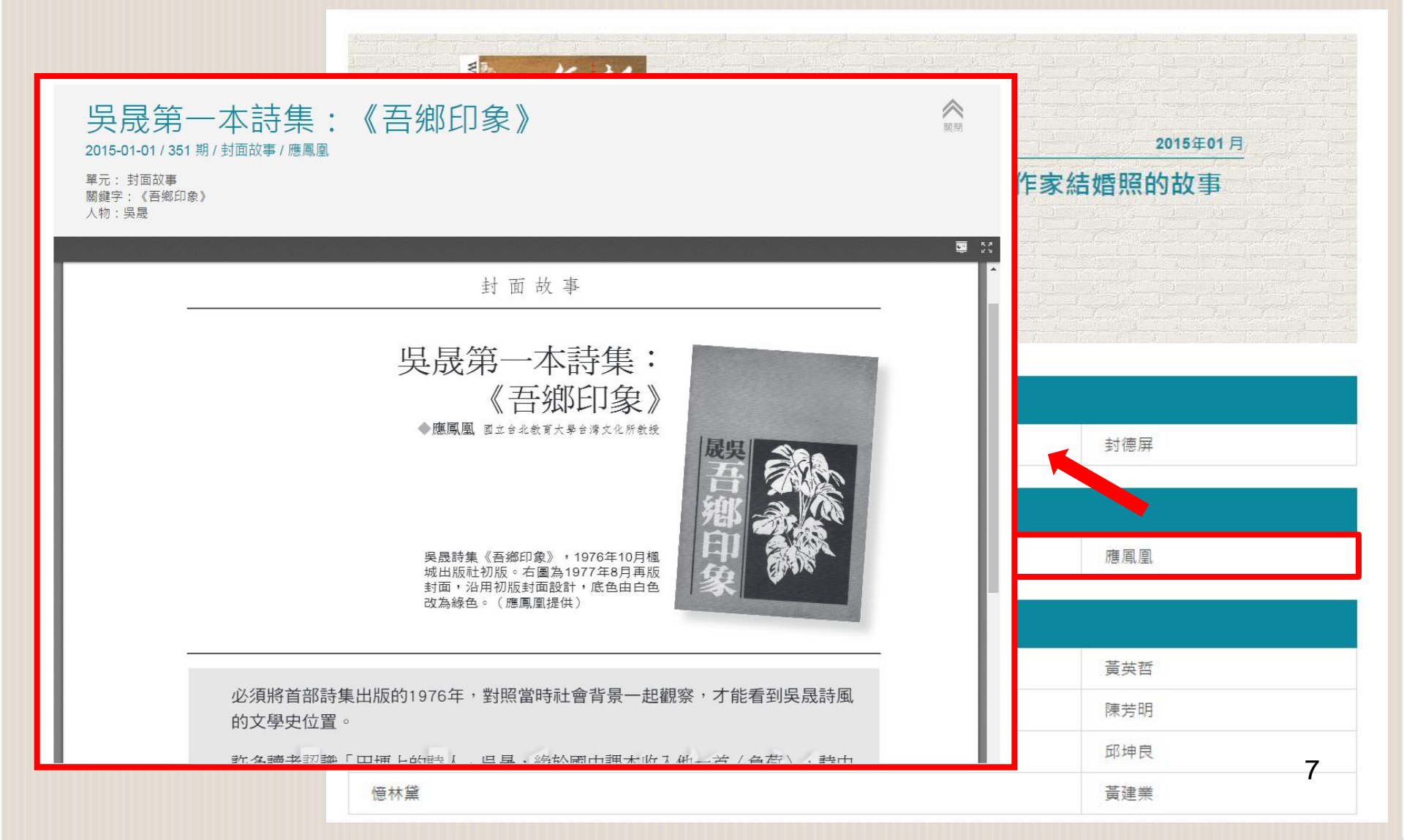

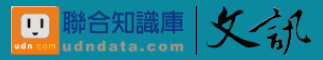

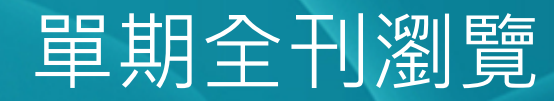

- 提供「<mark>全刊瀏覽</mark>」整本雜誌原貌功能<sup>。</sup>
- 點擊位於雜誌封面左下方全刊瀏覽,便可進入全刊瀏覽頁。

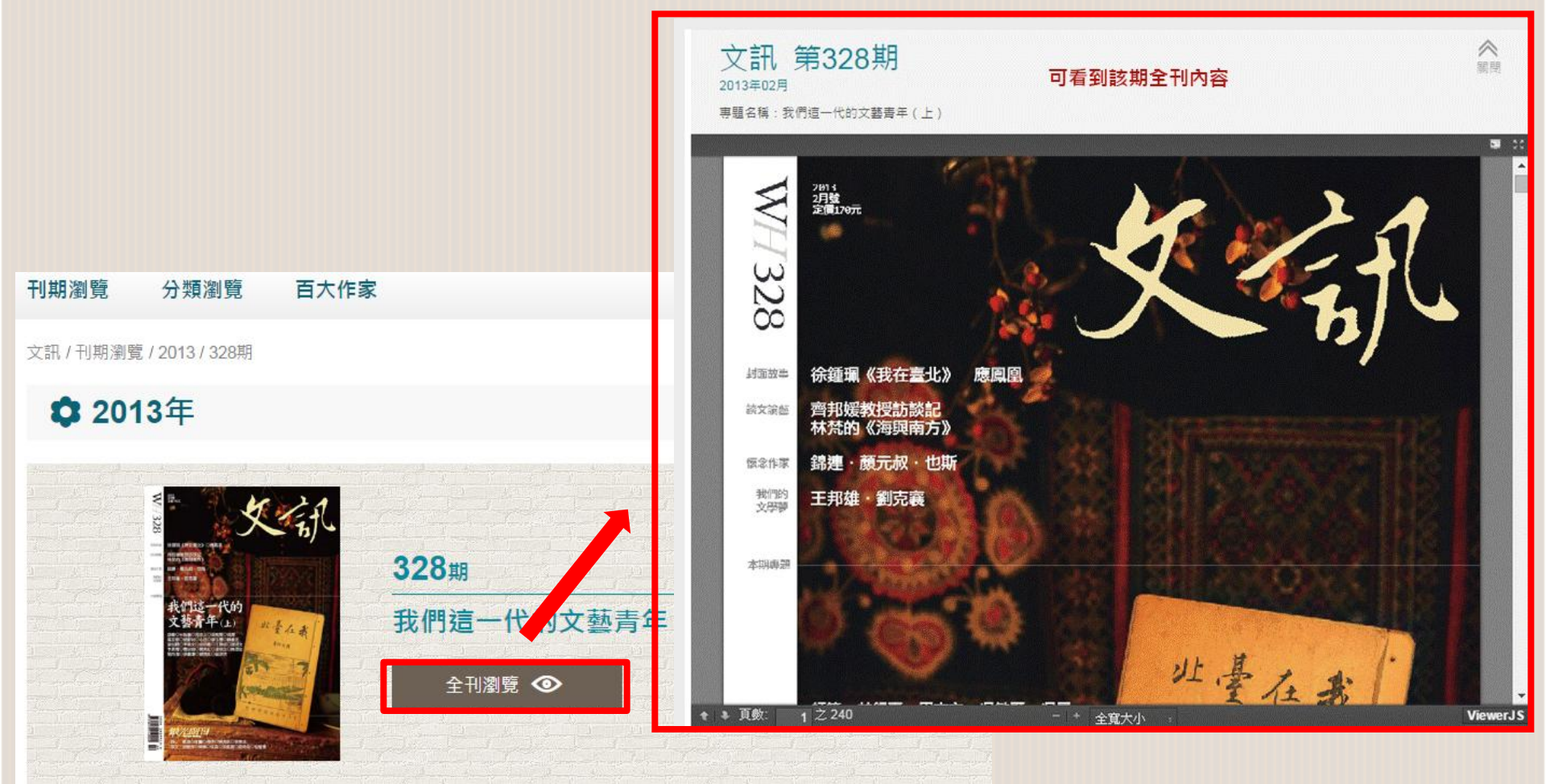

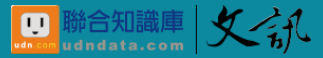

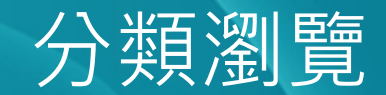

- 由專業編輯依雜誌內容特性進行分類,便於使用者觀看有興趣的主題文章。
- 點擊首頁上方「分類瀏覽」頁籤便可進入。

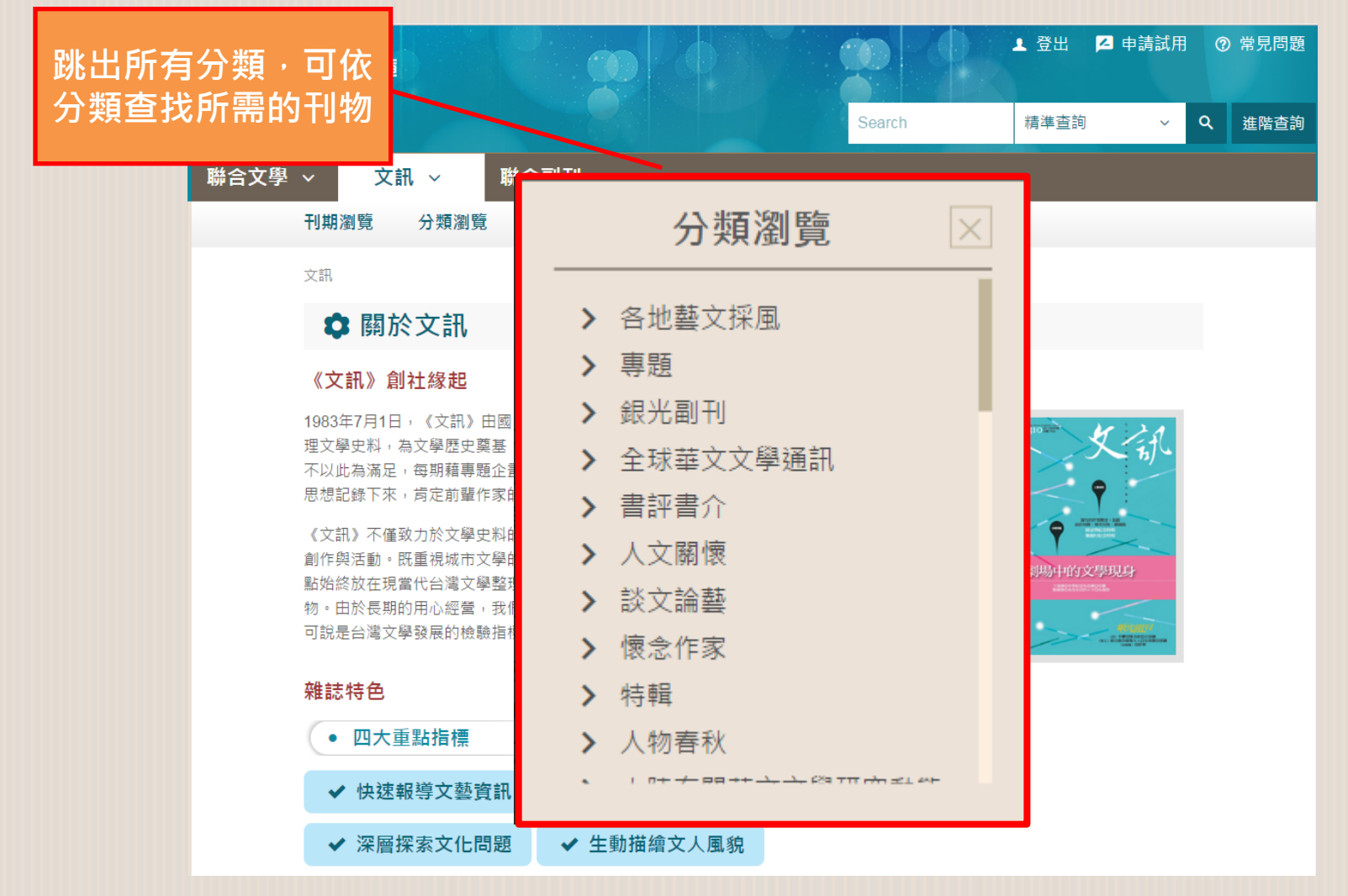

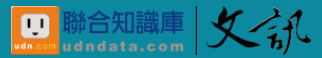

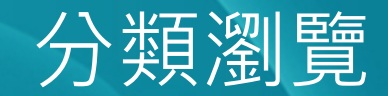

 點擊欲看分類選項,進入所選類別之標題頁。(每頁列出20則 文章,可點選頁碼再閱讀其他頁)

| ₩ <sup>聯合知識庫</sup> ₩<br>臺灣文學知識庫 |                                                        |                           | 👤 登出 🛛 Þ請試用 | 月 ② 常見問題 |
|---------------------------------|--------------------------------------------------------|---------------------------|-------------|----------|
|                                 |                                                        | Search                    | 精準查詢 ~      | Q 進階查詢   |
| 聯合文學 ~ 文訊 ~                     | 聯合副刊 ~                                                 |                           |             |          |
| 刊期瀏覽 分類瀏覽                       | 覽 百大作家                                                 |                           | 選擇有興趣       | 図的文章・點撃  |
| 文訊 / 分類瀏覽 / 全球華文;               | 文學通訊                                                   |                           | 後展開P        | DF單篇閱讀   |
| ✿ 全球華文文                         | 文學通訊                                                   |                           |             |          |
| 1 2 3 4 5                       | 34 共662筆,1-                                            | 20筆 每頁20筆                 | ● ~ 日期由近到遠、 |          |
| 全選 ✔ 重選 ★ 匯                     | 出 []                                                   |                           |             |          |
| 1 全球華文                          | 文學通訊                                                   |                           |             | 功能選項     |
| 香港:興之<br>2015-12-01 / 3         | 美學詩歌講座 / 灣仔書展 閱讀在修頓<br>362 期 / 全球華文文學通訊 / 陳智德          | /《文學是一場                   |             |          |
| 2 全球華文                          | 〔文學通訊                                                  |                           |             |          |
| 北京:小野;<br>2015-12-01 / 3        | 洋子北京首次個展 / 《我們三代人》出版<br>362 期 / 全球華文文學通訊 / 姜妍          | /《紅樓夢大辭                   |             |          |
| 3 全球華文                          | 文學通訊                                                   |                           |             |          |
| 上海:中國<br>2015-12-01 / 3         | 青年批評家高峰論壇/蔡駿作品 <sup>7775+金/</sup><br>362期/全球華文文學通訊/孫燕華 | <sup>デ ピ</sup> 上海市民詩<br>3 |             | 10       |

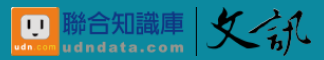

• 以刊內「<u>前百大重點作家</u>」為閱讀導航,直接瀏覽各作家相關文章。

作家瀏覽

• 點擊首頁上方「百大作家」頁籤便可進入。

| ₽<br>臺灣文學知識庫                                                                  | ▲ 登出                                                                                                    |  |
|-------------------------------------------------------------------------------|----------------------------------------------------------------------------------------------------|--|
|                                                                               | Search 精準查詢 ~ Q 進階查詢                                                                                                    |  |
| 聯合文學 × 文訊 × 聯合副<br>刊期瀏覽 分類瀏覽 百:                                               | 百大作家 🛛                                                                                                    |  |
| <sup>文訊</sup>                                                                 | > 黃秋芳 點擊作家名字·可進入                                                                                                    |  |
| 《文訊》創社緣起<br>1983年7月1日,《文訊》由國民黨日                                               | <ul> <li>&gt; 李/型</li> <li>&gt; 陳芳明</li> <li>▲ ※ ● ● ● ● ● ● ● ● ● ● ● ● ● ● ● ● ● ●</li></ul>                                                                                                    |  |
| 理文學史料,為文學歷史奠基,幾年<br>不以此為滿足,每期藉專題企畫的方<br>思想記錄下來,肯定前輩作家的文學                      | <ul> <li>&gt; 余光中</li> <li>&gt; 向陽</li> <li>•     <li>•     <li>•</li> <li>•</li> <l< td=""><td></td></l<></li></li></ul> |  |
| 《义訊》 个僅致刀於义學史科的鬼栗<br>創作與活動。既重視城市文學的繁華<br>點始終放在現當代台灣文學整理及研<br>物。由於長期的用心經營,我們獲得 | <ul> <li>         · 亦         ·          ·</li></ul>                                                                                                    |  |
| 可說是台灣文學發展的檢驗指標。<br>雜誌特色                                                       | >      > 湯调       > 楊明                                                                                                    |  |
| <ul> <li>四大重點指標</li> <li>✓ 快速報導文藝資訊</li> </ul>                                | ▶ 林雙不 ★=+>+>+>                                                                                                    |  |
| ✔ 深層探索文化問題                                                                    | <ul> <li>✓ 生動描繪文人風貌</li> <li>11</li> </ul>                                                                                                    |  |

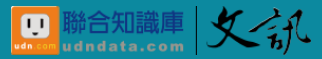

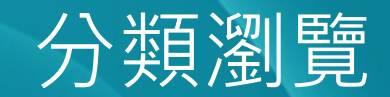

點擊作者名字,進入所選作家相關文章頁。(每頁列出20則文章,可點選上下頁再閱讀其他頁)

| ♀<br>●<br>●<br>●<br>●<br>》<br>●<br>》<br>●<br>》<br>●<br>》<br>●<br>》<br>●<br>》<br>●<br>》<br>●<br>』<br>●<br>●<br>●<br>● |                            |        | ▲ 登出 🛛 申請試用  ⑦ 常見問題           |
|----------------------------------------------------------------------------------------------------|----------------------------|--------|-------------------------------|
|                                                                                                    |                            | Search | 精準查詢 🗸 🔍 進階查詢                 |
| 聯合文學 ~ 文訊 ~                                                                                                    | 聯合副刊 ~                     |        |                               |
| 刊期瀏覽 分類瀏覽                                                                                                    | 百大作家                       |        |                               |
| 文訊 / 百大作家 / 郝譽翔                                                                                                    |                            |        |                               |
| ✿ 郝譽翔                                                                                                    |                            |        |                               |
| 1 2 3 4                                                                                                    | 共71筆,1-20筆                 | 每頁     | 頁20筆 ~ 日期由近到遠 ~               |
| △渡 ↓ 重混 ♥ 屈山                                                                                                    | D                          |        |                               |
|                                                                                                    | 华的事实                       |        |                               |
| 1 <b>我的故郷</b> ,<br>從《逆旅》到                                                                                            | <b>我的書為</b><br>《溫泉洗去我們的憂傷》 |        |                               |
| 2015-11-01 / 361                                                                                                    | 期 / 特輯 / 郝譽翔               |        |                               |
| 2 不能遺忘的                                                                                                    | 的來時路                       |        |                               |
| 讀向陽《旅人)<br>2013-12-01 / 338                                                                                          | 的夢》<br>期 / 書評書介 / 郝譽翔      |        |                               |
|                                                                                                    |                            | Ż      | 怨摆右 <b>啣</b> 揤劰立音. <u></u> 말墼 |
| ■ 3 書寫完畢,                                                                                                    | 就是永遠的告別                    |        | 後展盟PDF留管閣讀                    |
| 2013-08-01 / 334                                                                                                    | 期 / 作家行止 / 邱比特             |        |                               |
| 專訪郝譽翔<br>2013-08-01 / 334                                                                                            | 期 / 作家行止 / 邱比特             | 2 3    | 後展開PDF單篇閱讀                    |

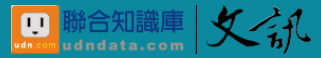

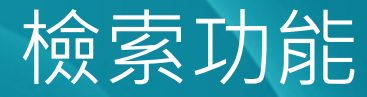

以關鍵字查詢:

- 至查詢框輸入檢索字串後按查詢圖示。
- 以您鍵入的搜尋字串去做標題及相關欄位檢索。
- 搜尋字串中可利用 and、or、not 等布林運算元。

|          | <sub>合知識庫</sub> ₩<br>臺灣文學知識庫 |                              |                                                              | ▲ 登出 🗾 申請試用 | ◎ 常見問題                                   |   |
|----------|------------------------------|------------------------------|--------------------------------------------------------------|-------------|------------------------------------------|---|
|          |                              |                              | Search                                                       | 精準查詢 ~      | Q、 進階查詢                                  |   |
| 聯合:      | 文學 ~ 文訊 ~ 聯                  | 合副刊 ~                        |                                                              |             |                                          |   |
|          | 文訊                           |                              |                                                              |             |                                          |   |
| 提醒:搜尋字串與 | ✿ 進階搜尋                       |                              |                                                              | ♀ 說明        |                                          |   |
| 符號中間要以半形 | 條件設定                         |                              |                                                              |             |                                          |   |
| 空格格開。    | 所有欄位                         | ◆ 請輸入文字                      | /                                                            | AND         |                                          |   |
|          | 所有欄位                         | ▶ 請輸入文字                      | 1                                                            | AND         |                                          |   |
|          | 所有欄位                         | ▶ 請輸入文字                      |                                                              | +           | 1                                        |   |
|          | 時間設定                         |                              |                                                              | 以「          | 女性 && 人文關懷」                              |   |
|          | 近一年                          | *                            |                                                              | , 守,        | 吃 <u>に</u> 起又怕崩慵Ш回<br>右「≁∦.及「 <u>↓</u> → |   |
|          |                              | 確                            |                                                              | 时 A2<br>關懷  | 」字串的文章                                   |   |
|          |                              | 系統建置:聯合知識庫 │<br>聯合線上公司製作及版權所 | 採購請洽:service@udndata.com<br>í有© udn.com. All Rights Reserved | 1           | 1                                        | 3 |

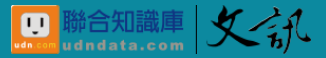

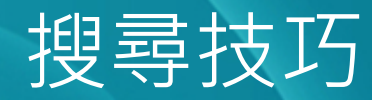

- 布林邏輯 AND、OR、NOT 的應用:可利用 AND、OR、NOT 這三個運算元來協助資料搜尋;用 AND 可加強精密度,用 OR 可增加廣度,用 NOT 則可排除特定條件。
- 用法舉例說明如下:
   →AND:查詢包含腳踏車、自行車與休閒同時出現的文章。
   「腳踏車 AND 自行車 AND 休閒」、
   「腳踏車 && 自行車 && 休閒」
- → OR:查詢所有張惠妹或阿妹的資料 「張惠妹 OR 阿妹」、「張惠妹 || 阿妹」
  - → NOT:查詢有關「性感」的資料,並將有「流行性感冒」不 需要的雜訊排除。
  - 、「性感 NOT 流行性感冒」、「性感 流行性感冒」

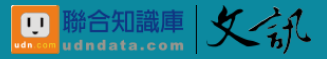

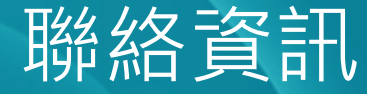

### 聯絡人: 卓易霖先生

地 址:22161新北市汐止區大同路一段369號

客服專線:02-8692-5588 ext.6106

傳 真:02-8692-5852

電子信箱:service@udndata.com

eson.cho@udngroup.com

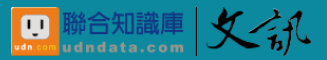

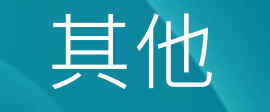

#### 系統需求:

瀏覽器:請使用IE9以上、FireFox 3.5以上版本或Google Chrome之瀏覽器。

@以上內容為聯合線上股份有限公司著作權所有。